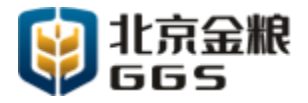

# 中央储备粮日照仓 内环流系统改造工程项目

# 产品操作手册

北京金粮科技有限公司

2017年01月12日

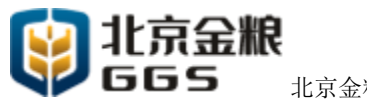

北京金粮科技有限公司

# 目录

| 第1章 | 概述           |          | 3  |
|-----|--------------|----------|----|
| 第2章 | 具体           | 具体操作说明   |    |
| 2.1 | LED 数据显示及控制器 |          | 5  |
| 2.2 | 菜            | 菜单内容说明   |    |
|     | 2.2.1        | 时间设置     | 6  |
|     | 2.2.2        | 参数设置     | 7  |
|     | 2.2.3        | 数据查询     | 7  |
|     | 2.2.4        | 删除数据     | 9  |
| 2.3 | 指法           | 示灯区      | 10 |
| 2.4 | 控制           | 制按钮区     | 10 |
| 第3章 | 注意事项         |          | 11 |
| 3.1 | 系统通电注意事项     |          | 11 |
| 3.2 | 系            | 系统启动注意事项 |    |
| 3.3 | , 其'         | 它注意事项    | 12 |

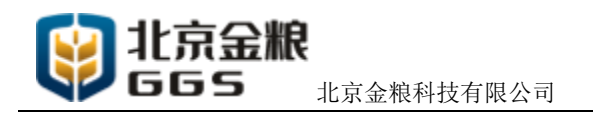

# 第1章 概述

本手册只针对内环流系统的操作控制部分进行说明。内环流的控制系统全部 集成于控制箱内。如下图所示:

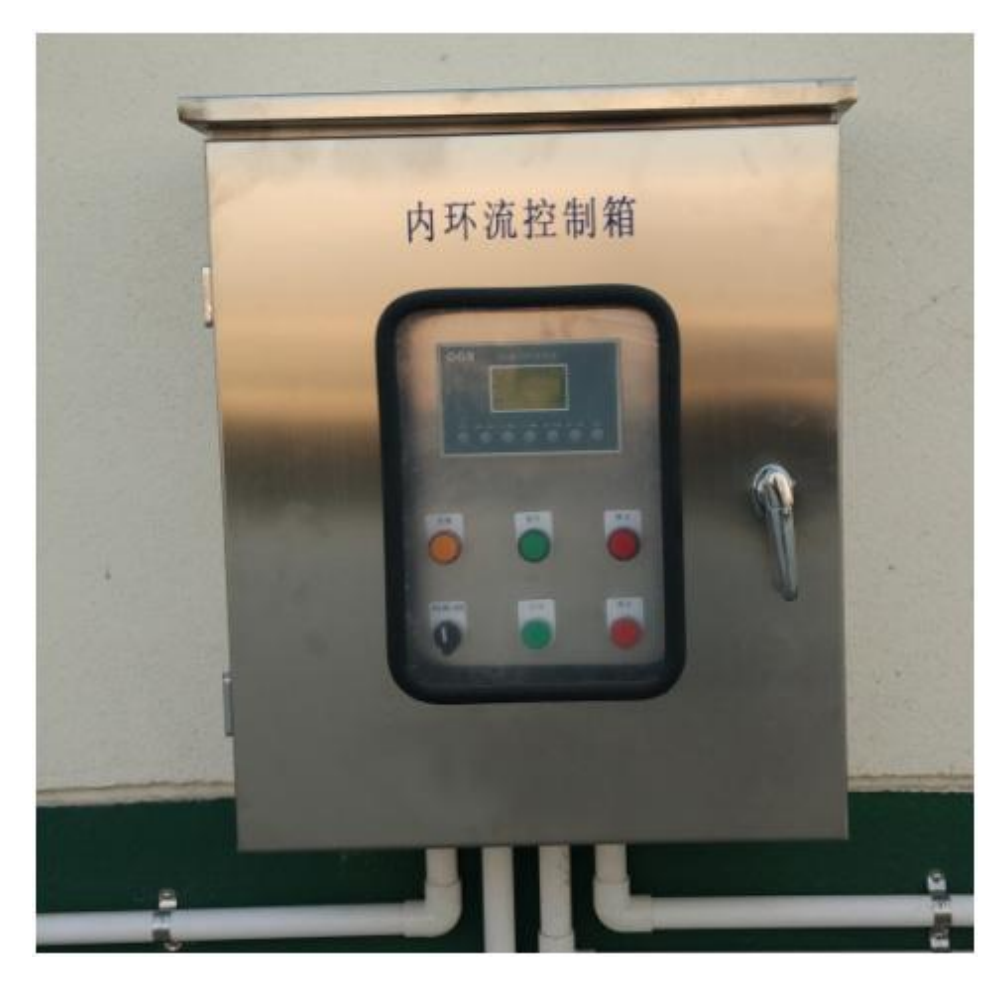

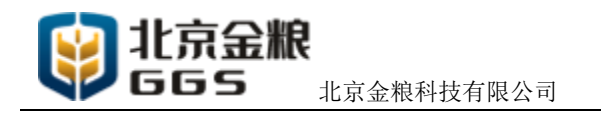

# 第2章 具体操作说明

控制箱操作部分主要分为三部分: LED 数据显示及控制器、指示灯区、控制 按钮区。如下图所示:

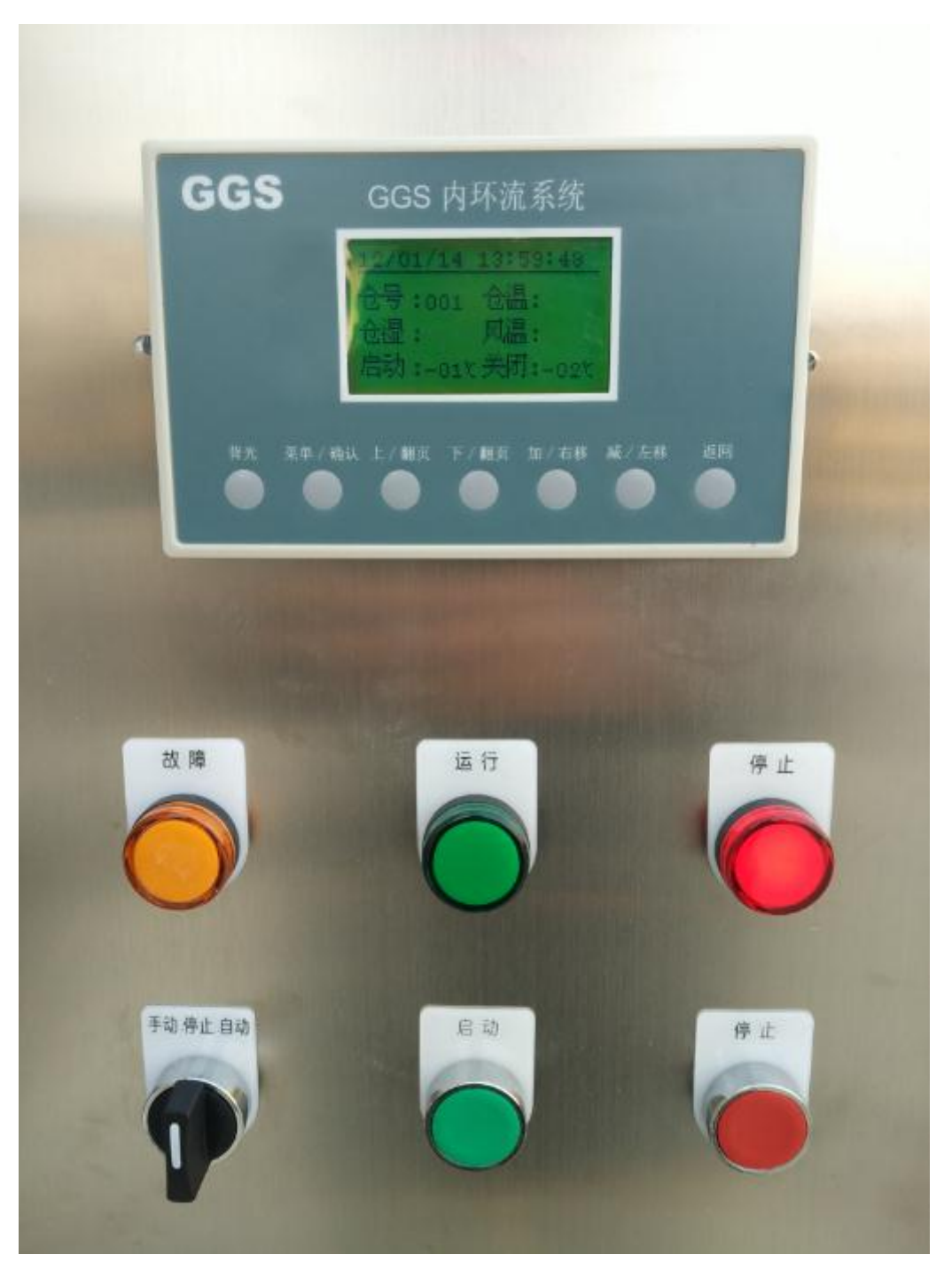

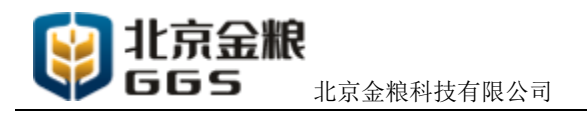

#### 2.1 LED 数据显示及控制器

LED 数据显示及控制器主要是针对核心功能进行操作控制,以及相应的数据显示。中间为 LED 屏,下边的操作按钮依次为:背光、菜单/确认、上/翻页、下/翻页、加/右移、减/左移、返回。具体请看下图:

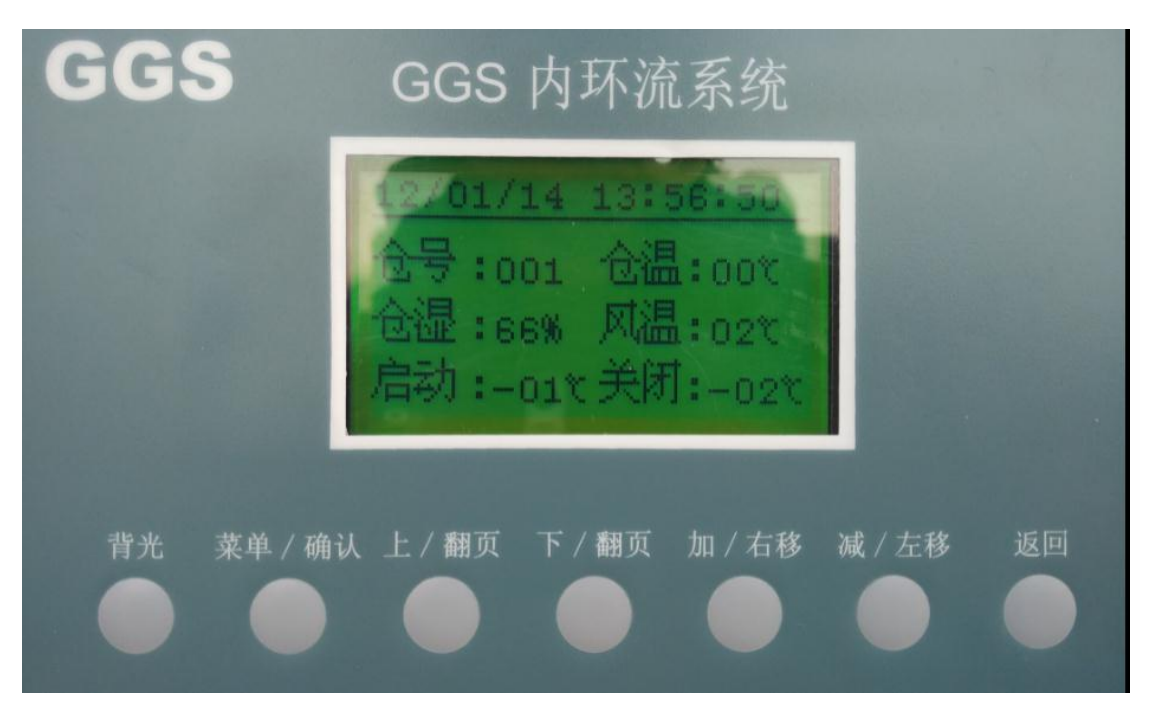

LED 屏幕初始界面显示内容为:时间、仓号、仓温、仓湿、风温、启动温度、 关闭温度。时间为实时时间。仓号为所在粮仓的仓号,可编辑。仓温为粮仓内温 度。仓湿为粮仓内湿度。风温为通风口空气温度,启动温度是在自动模式下,内 环流系统自动启动的温度标定值。关闭温度是在自动模式下,内环流系统自动关 闭的温度标定值。

其中仓温、仓湿、风温为前端传感器采集数据,不可改动,其它内容均可以 通过设置进行改动。

#### 2.2 菜单内容说明

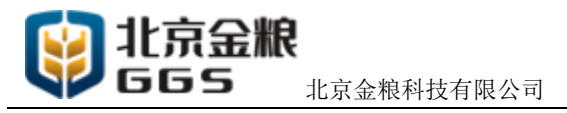

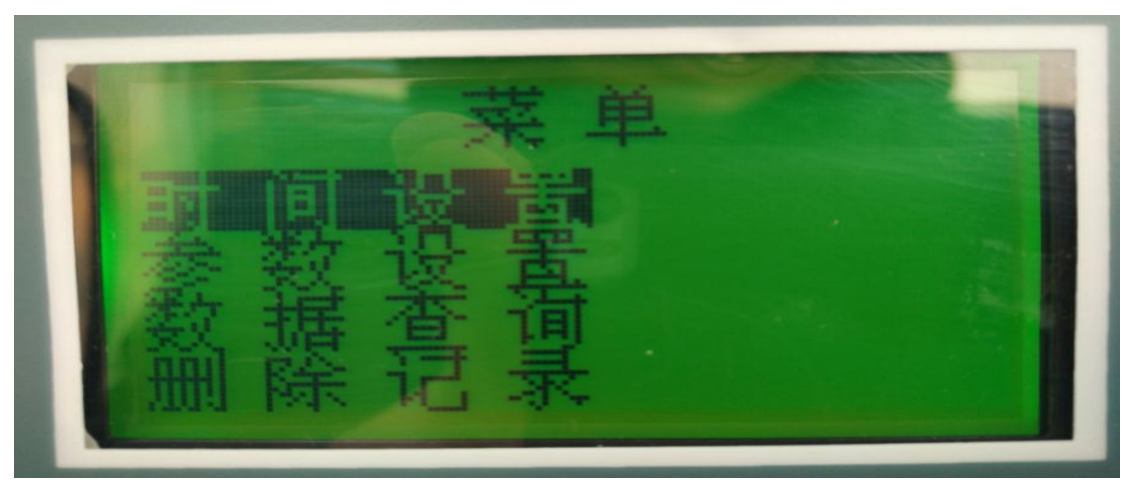

LED 数据显示及控制器的主要操作在"菜单"界面。主要包含以下内容:时间设置、参数设置、数据查询、删除记录。

# 2.2.1 时间设置

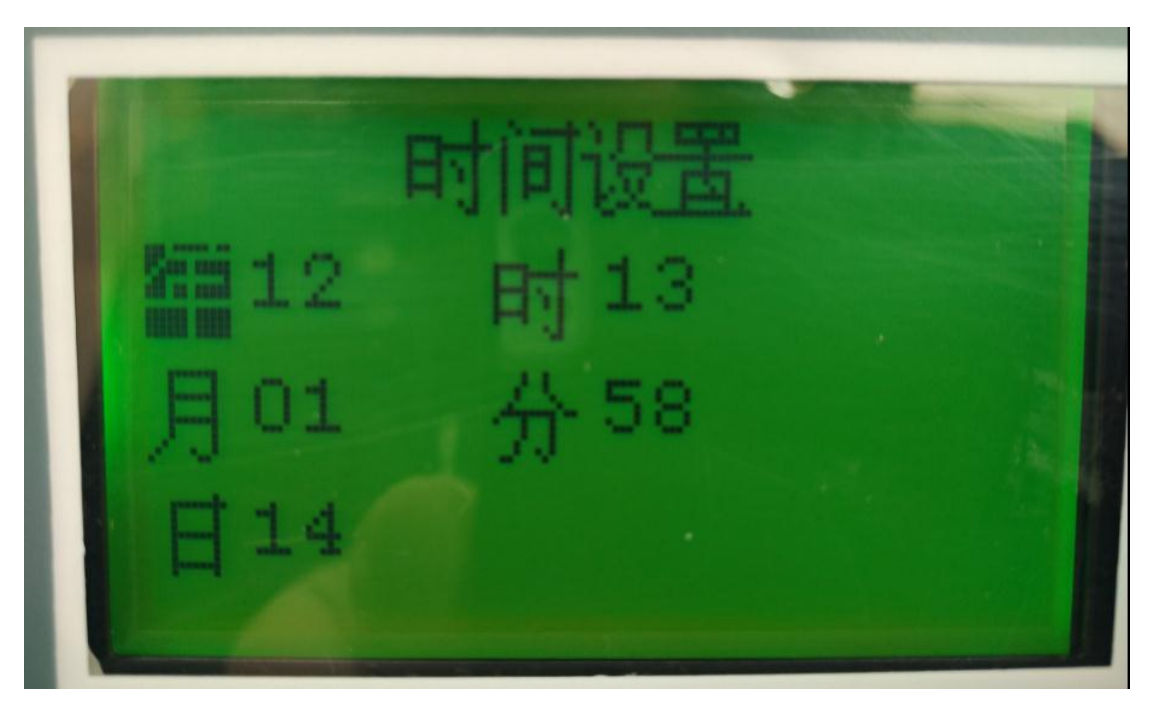

通过上下翻页键来移动,通过加减键来实现对数据修改的功能。

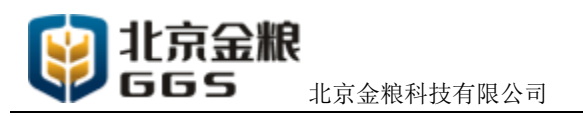

### 2.2.2 参数设置

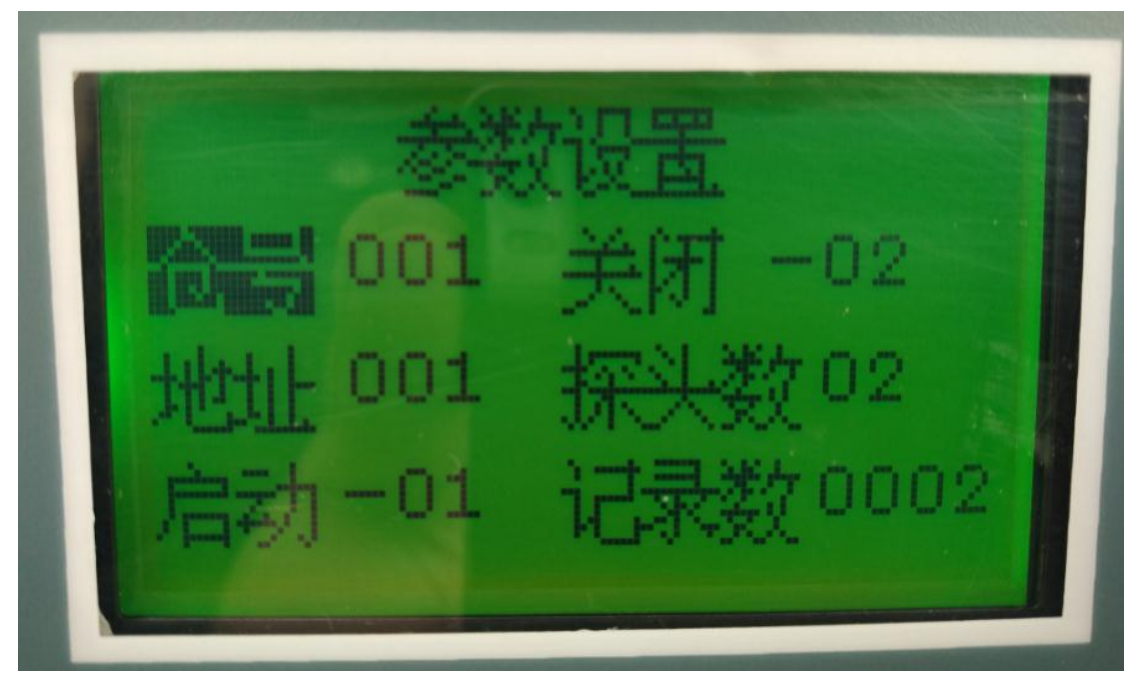

次界面主要针对:仓号、地址、启动温度、关闭温度、探头数、记录数进行 操作。

在实际应用中,涉及到使用人员可能需要需改的内容有:仓号、启动温度、 关闭温度,同样的通过上下翻页键来移动,通过加减键来实现对数据修改。其它 设置涉及到系统的固定程序,建议不要修改。

#### 2.2.3 数据查询

数据查询界面的主要内容:历史记录、温度传感器。如图:

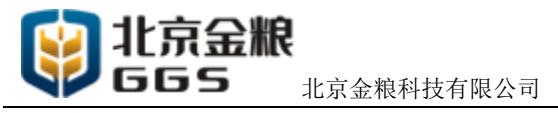

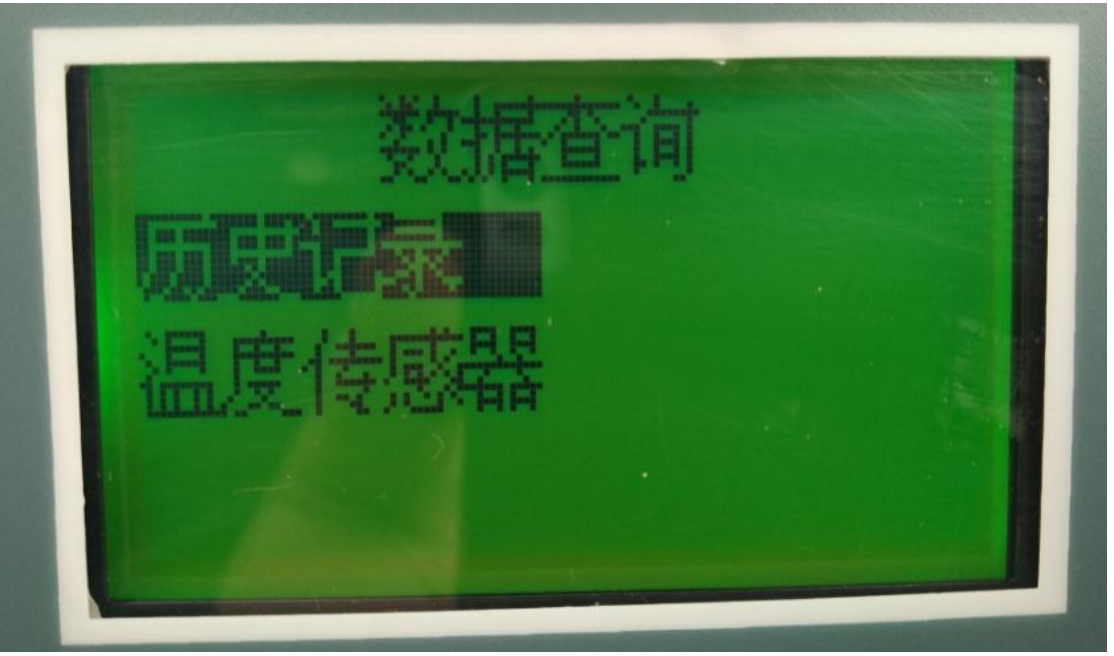

其中历史记录内容如图:

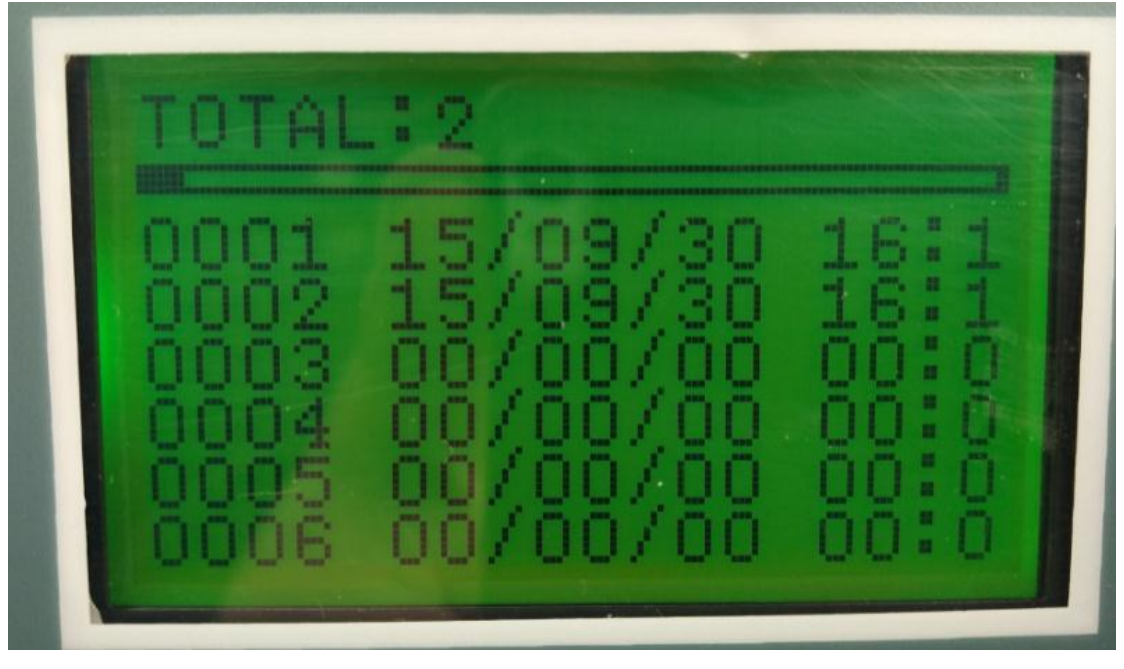

主要记录的是动态的仓内温湿度及风口温度值。如果仓内温湿度及风口温度 没有变化的话则不记录,数值以上次记录值为准。

温度传感器界面如图:

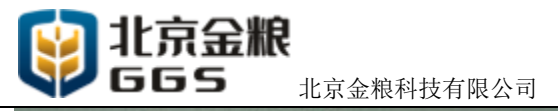

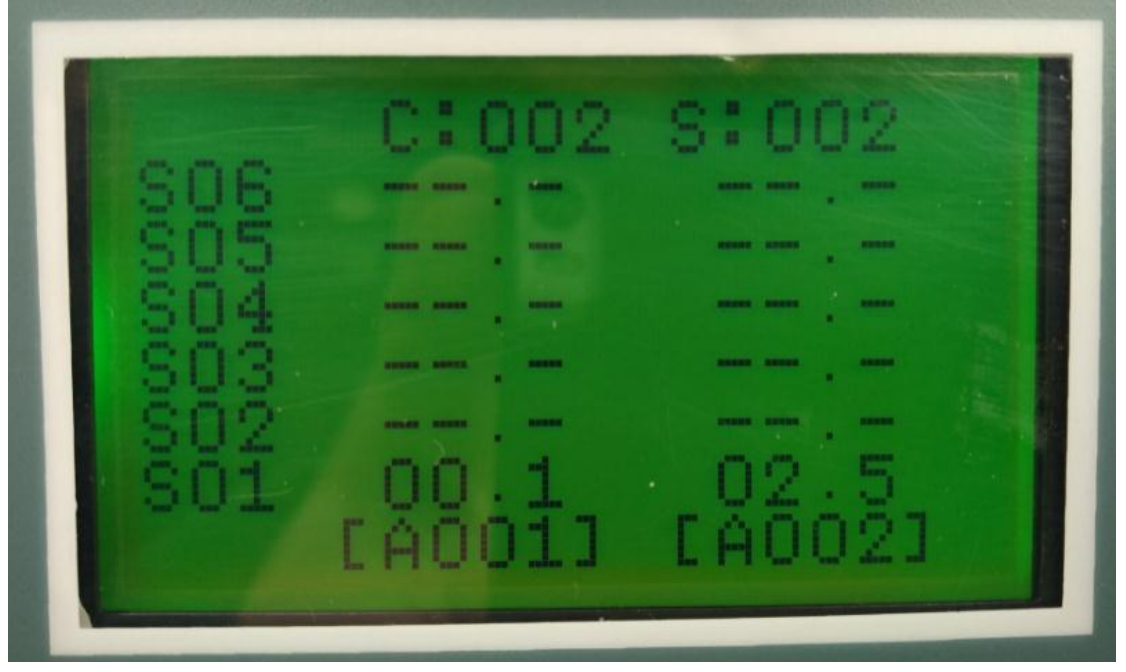

只要是对温湿度传感器进行地址编码,实际使用中不涉及次方面的操作,在此不做介绍。

### 2.2.4 删除数据

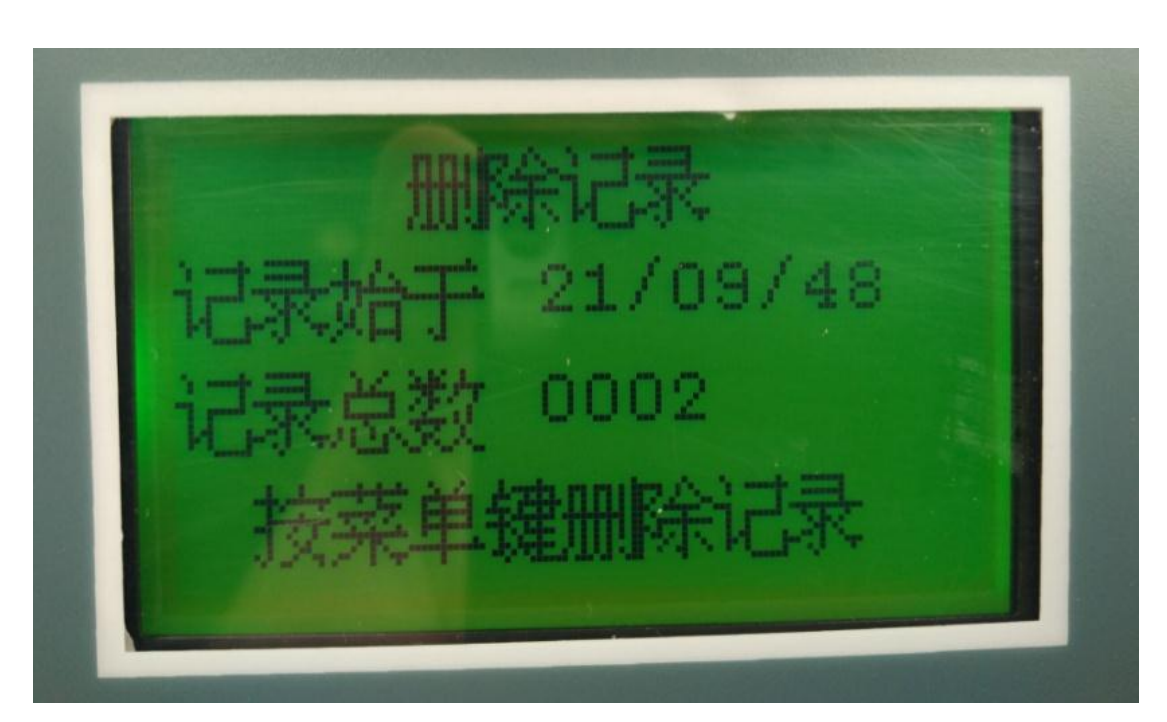

对原有记录的数值进行删除处理。

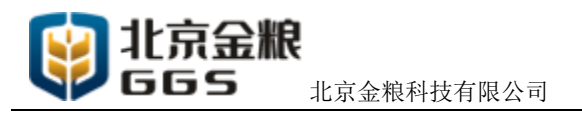

2.3 指示灯区

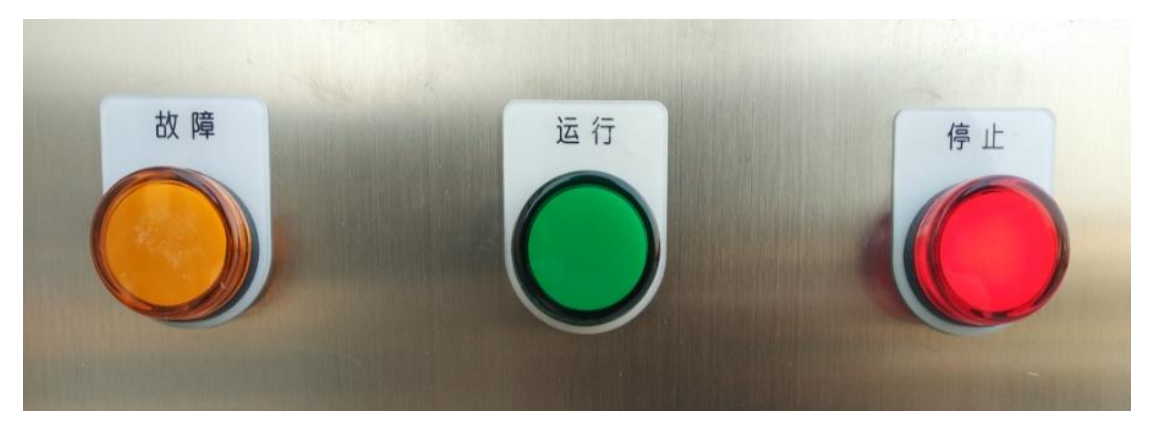

依次为: 故障指示灯、运行指示灯、停止指示灯。

当系统处于运行状态时,运行指示灯亮,为绿色;当系统处于自动模式下停止状态时,停止指示灯亮;当系统出现故障时,则黄色故障灯亮。

### 2.4 控制按钮区

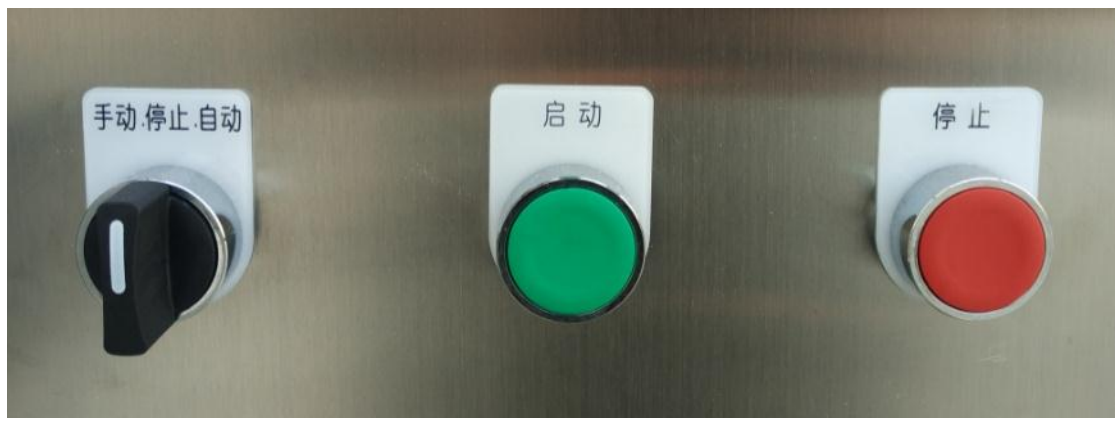

此区域依次为:模式调节钮、启动按钮、停止按钮。 手动模式下,按启动按钮,则系统启动,按停止按钮则系统停止运转。

自动模式下,启动按钮跟停止按钮失效,系统的运转根据系统设定的启动温 度值跟关闭温度值来判定是否启动/停止。

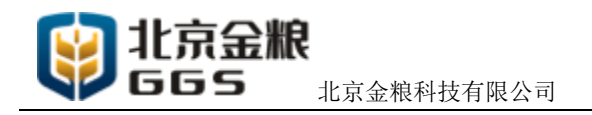

# 第3章 注意事项

### 3.1 系统通电注意事项

系统的电源总开关位于控制箱底层右上部位,如图:

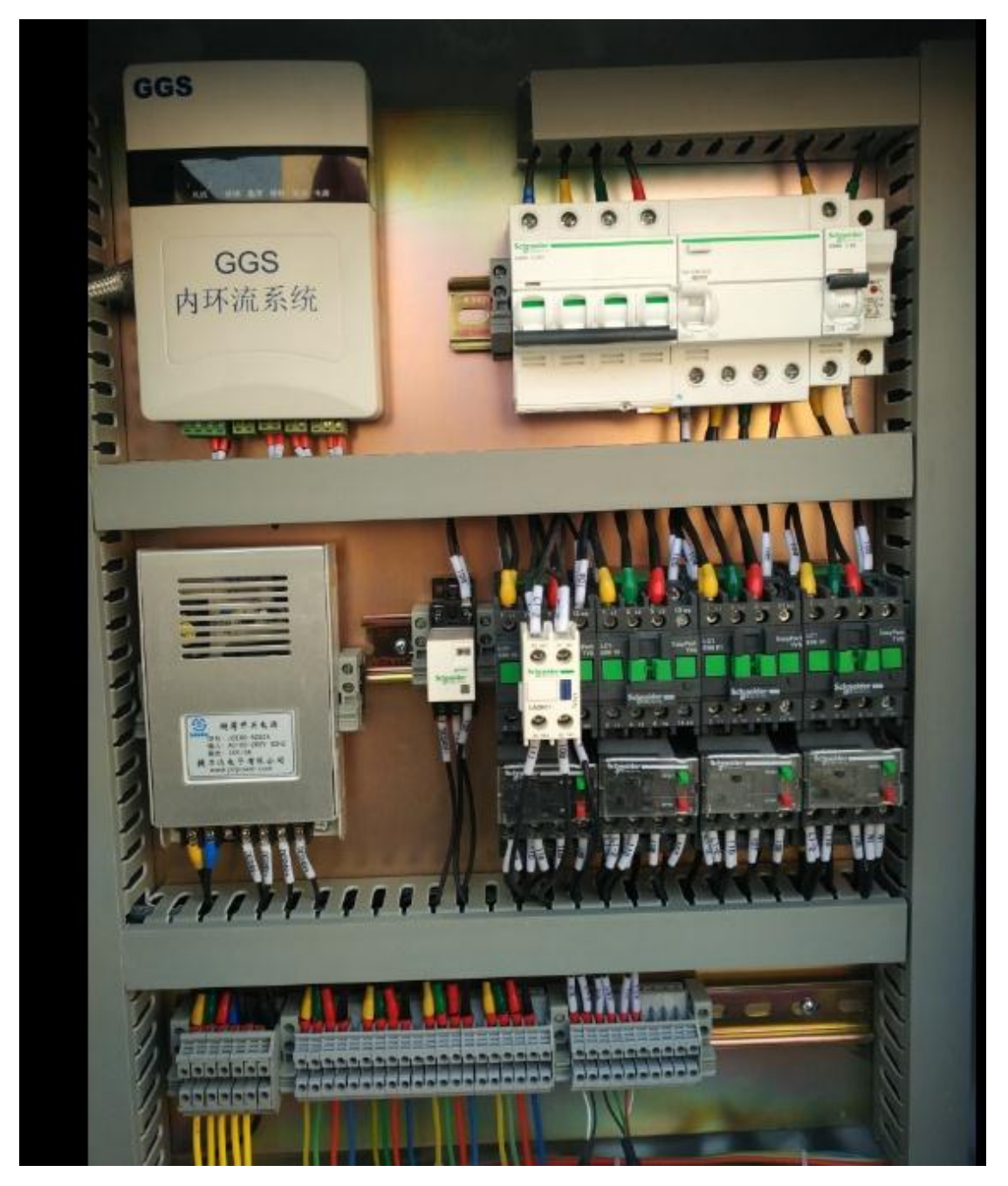

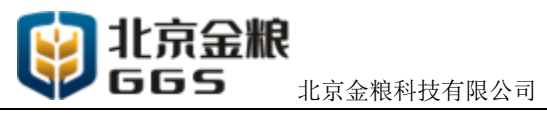

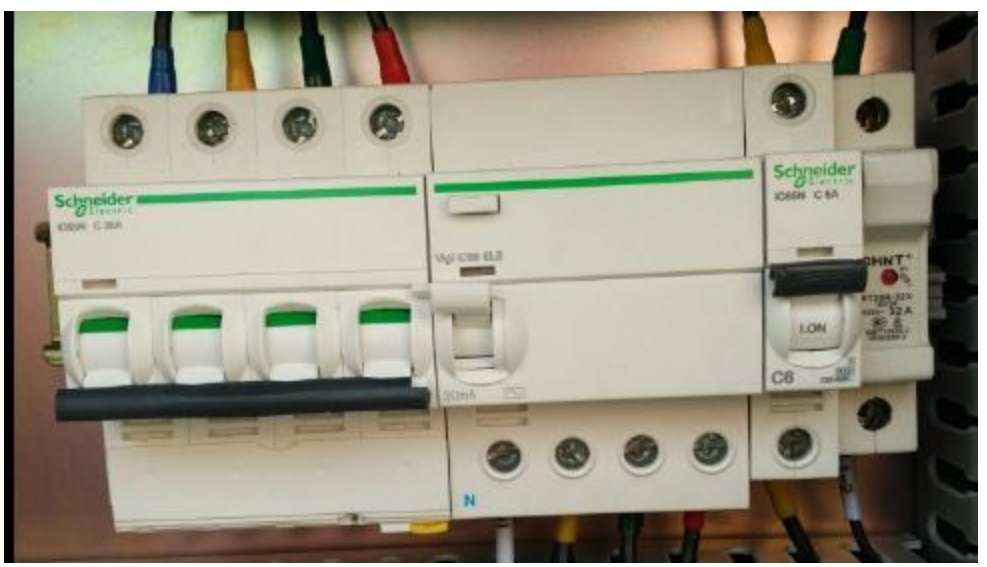

开关扳手在下为断开状态,在上为通电状态。当对系统进行通电的时候,请 确认模式调节钮是否在停止位置。

### 3.2 系统启动注意事项

系统启动前,请逐个检查各个执行系统中,风道是否有封堵,当确认所有风 道内无封堵后方可启动系统,以免对风机造成损坏。

### 3.3 其它注意事项

本控制系统其它注意事项请参照: 《国家电气安全操作规程》 《GB 19517-2009 国家电气设备安全技术规范》 《GBT13869-2008 用电安全》